## Audio Set-up for ADDASOUND USB Headsets

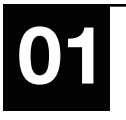

Search audio setting on your PC Control Panel-All Control Panel Items-Sound Or right click the sound button at the bottom right corner of the screen.

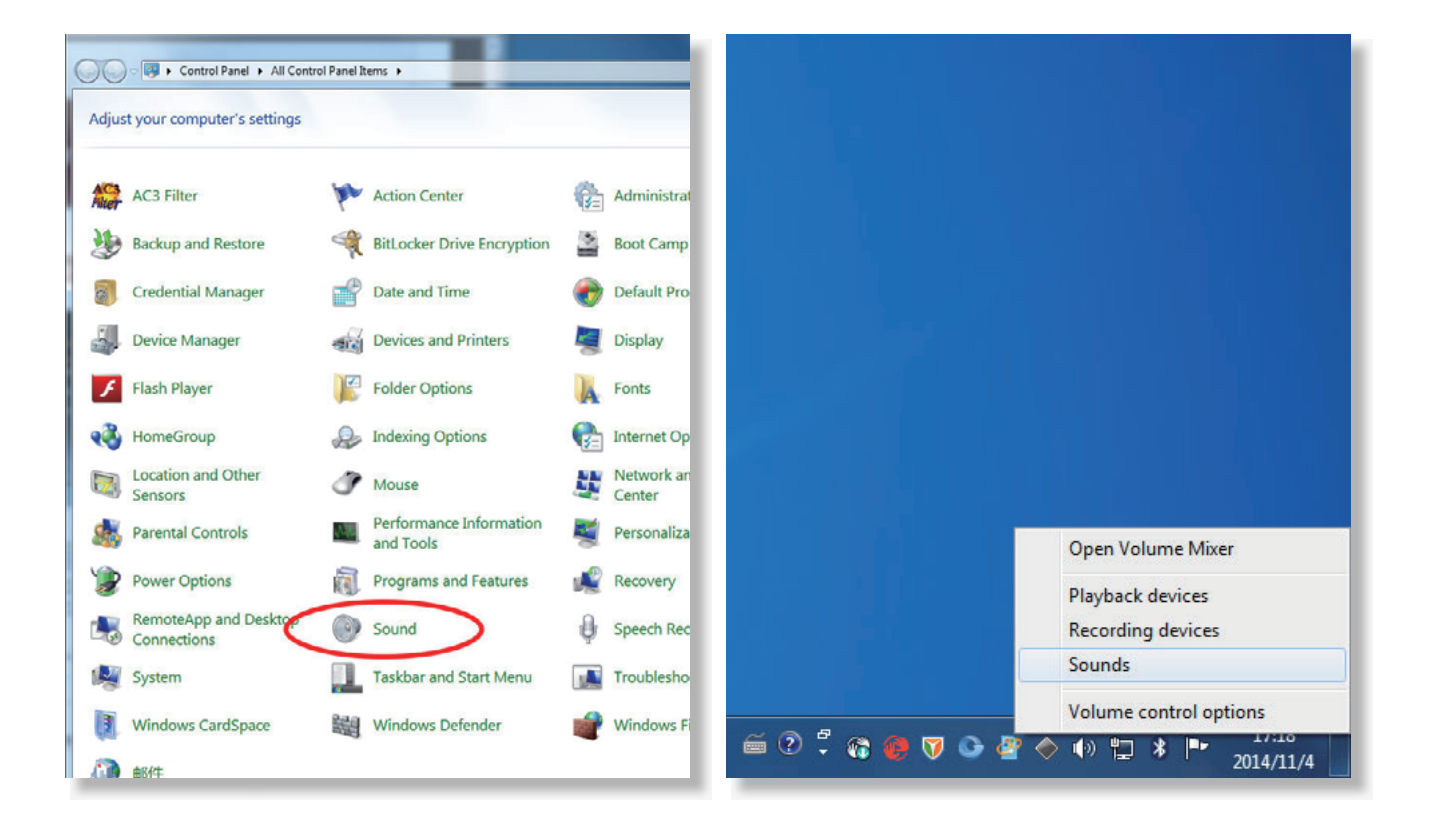

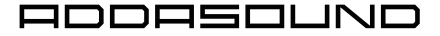

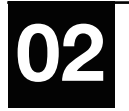

Open the sound screen and choose the appropriate headset name (such as "USB PnP Sound Device", "ADDASOUND USB Audio" or "USB Audio Device") as "Default Device" in Playback tab and Recording tab.

| Sound     Sounds     Communications     Select a playback device below to modify its settings: | Sound     Sound     Playback Recording Sounds Communications     Select a playback device below to modify its settings: |
|------------------------------------------------------------------------------------------------|----------------------------------------------------------------------------------------------------|
| Speakers<br>USB PnP Sound Device<br>Ready<br>Speakers<br>Default Device                        | Speakers<br>USB PnP Sound Device<br>Default Device<br>Speakers<br>Ready                                                 |
| Configure Set Default Properties Default Device OK Default Communication Device                | Configure Set Default V Properties                                                                                      |

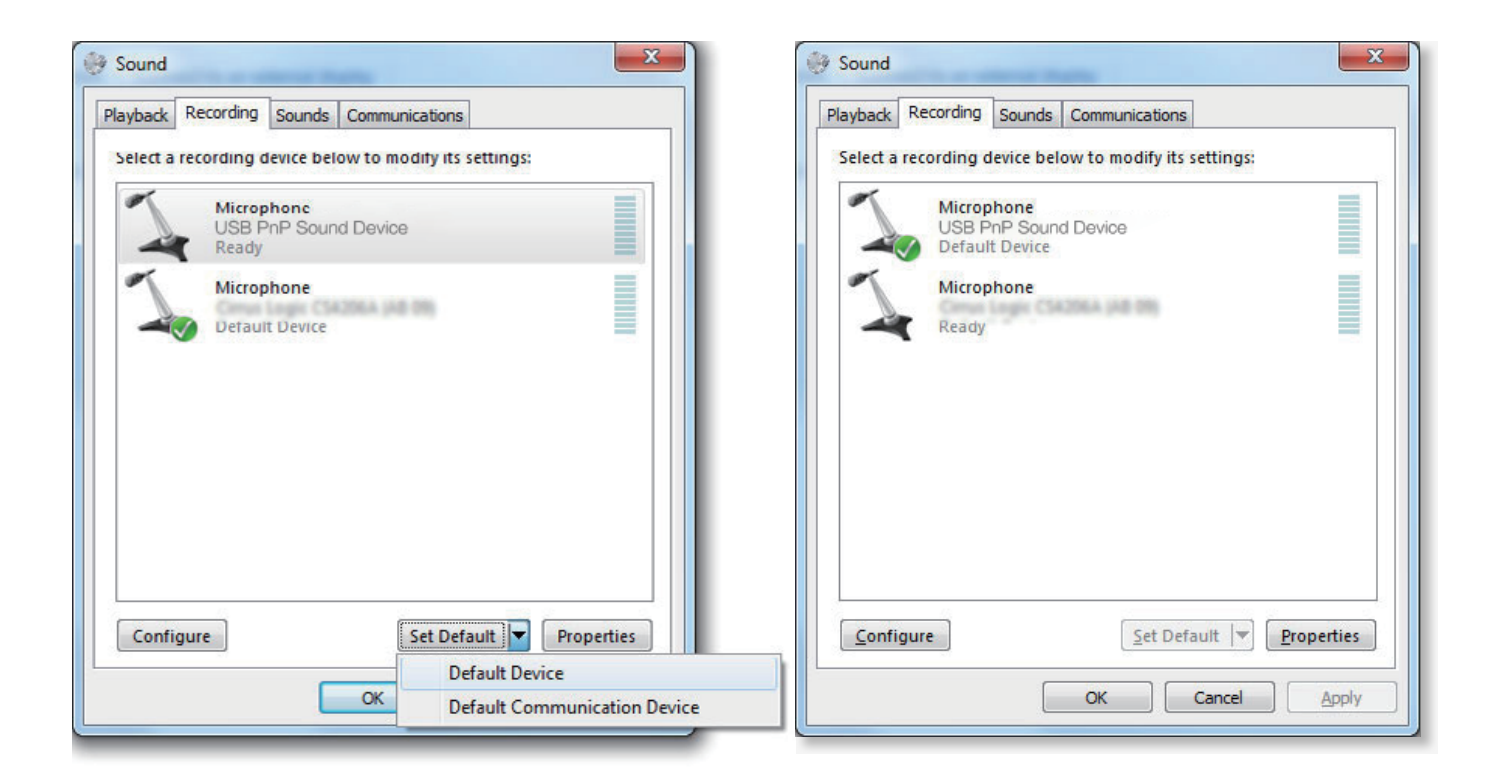

ADDAZOUND

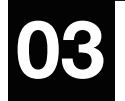

Double click speakers and enter into Speakers Properties screen. Adjust the levels of speaker to an appropriate level and mute the microphone.

| Speakers Properties                               | Speakers Properties                  |
|---------------------------------------------------|--------------------------------------|
| General Levels Enhancements Advanced              | General Levels Enhancements Advanced |
| Speakers<br>Change Icon                           | Speakers 70 (1) Balance              |
| Controller Information                            |                                      |
| USB Audio Device Properties (Generic USB Audio)   | Microphone 70                        |
| Jack Information<br>No Jack Information Available |                                      |
| Device usage: Use this device (enable)            |                                      |
| OK Cancel Apply                                   | OK Cancel Apply                      |

ADDAZOUND

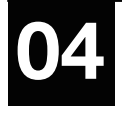

Double click Microphone and enter into Microphone Properties screen. Adjust the levels of microphone to an appropriate level. Don't tick the box for "Listen to this device" in Listen Tab of Microphone Properties.

| Microphone Properties                                                                                                    | Microphone Properties                 |
|----------------------------------------------------------------------------------------------------|---------------------------------------|
| General Listen Custom Levels Advanced                                                                                                    | General Listen Custom Levels Advanced |
| You can listen to a portable music player or other device through<br>this Microphone jack. If you connect a microphone, you may hear<br>feedback. | Microphone<br>70                      |
| Power Management                                                                                                    |                                       |
| Disable automatically to save power                                                                                                    |                                       |
| OK Cancel Apply                                                                                                    | OK Cancel Apply                       |

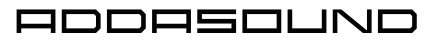

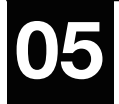

Don't tick the box for AGC in Custom tab of Microphone Properties.

| 🛬 Microphone Properties | 5               |
|-------------------------|-----------------|
| General Listen Custom   | Levels Advanced |
| AGC                     |                 |
|                         |                 |
|                         |                 |
|                         |                 |
|                         |                 |
|                         |                 |
|                         | OK Cancel Apply |

You will also need to adjust the sound setting of the software (speaker, microphone) if you are using the speech recognition software such as Dragon, voice communication software such as Skype for Business or UC platform such as Avaya ONE-X Agent, AVAYA ONE-X Communicator, Cisco Jabber or others.

07

If you can't set up the sound setting successfully in your software, please contact the technical support of the software company.